## APM «C3000»

Установка на OC Windows

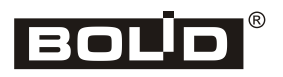

2025

# Оглавление

| Введение                                  | .4  |
|-------------------------------------------|-----|
| Соглашения и условные обозначения         | .4  |
| Сокращения                                | .4  |
| Системные требования                      | .4  |
| Процесс установки                         | . 5 |
| Окно выбора портов                        | . 5 |
| Окно параметров PostgreSQL                | .6  |
| Окно выбора компонентов                   | .6  |
| Окно параметров Nginx                     | .7  |
| Обновление и восстановление               | .9  |
| Восстановление пароля пользователя admin1 | 10  |

# Введение

Руководство описывает установку службы (service) **APM** «**C3000**» в OC Windows и предназначено для системных администраторов.

Для работы службы требуются СУБД **PostgreSQL** и web-сервер **Nginx** (входят в состав дистрибутива).

Опытные пользователи, запустив *выборочную* установку, могут отключить эти компоненты и использовать **PostgreSQL** и/или **Nginx**, уже установленные в системе.

Наличие подходящей версии **PostgreSQL** определяется автоматически. Для **Nginx** необходимо указать путь к установленному серверу и выполнить его настройку.

### Соглашения и условные обозначения

- Полужирным выделяются названия программных продуктов и аппаратных средств.
- *Курсив* применяется для обозначения технических терминов и в иных случаях для выделения частей текста.
- Моноширинный шрифт применяется для имен файлов, команд и их параметров, а также для примеров выполнения и вывода команд.
- Примечание: краткие аннотации к основному тексту.

# Сокращения

- АРМ автоматизированное рабочее место
- ОС операционная система
- ПО программное обеспечение
- СУБД система управления базами данных

# Системные требования

• 64-разрядные Windows 8.1, 10, 11

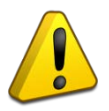

При использовании Windows 8.1 и Windows 10 должны быть установлены ВСЕ обновления!

• 64-разрядные Windows Server 2012, 2012R, 2016, 2019, 2022

# Процесс установки

Дистрибутив **APM** «**C3000**» представляет собой исполняемый файл, который следует запустить для начала установки. Запуск должен осуществляться от имени *администратора* системы.

При запуске программы производится выбор метода установки: *полный* или *выборочный*.

За исключением описанных ниже окон настройки, специфичных для системы **APM** «**C3000**», остальные являются стандартными для программ такого рода и предлагают выполнить типичные действия, такие, как просмотр и принятие лицензионного соглашения, выбор языка, целевой папки и т.д.

### Окно выбора портов

В этом окне выбираются и тестируются на доступность сетевые порты, используемые **APM** «**C3000**».

| 💾 Установка — АРМ С3000 Service, версия 1.0 —                                   |     | ×    |
|---------------------------------------------------------------------------------|-----|------|
| Выбор портов<br>Указанный диапазон портов будет использоваться модулями сервиса |     |      |
| Диапазон портов для модулей:                                                    |     |      |
| 32000                                                                           |     |      |
| 32005                                                                           |     |      |
| Порт Nginx HTTP<br>20080                                                        |     |      |
| Порт Nginx HTTPS<br>20043                                                       |     |      |
| Проверить порты 🗌 Добавить порты в брандмауэр                                   |     |      |
| <u>Н</u> азад <u>Д</u> алее                                                     | Отг | чена |

Рисунок 1. Окно выбора портов

Для продолжения установки необходимо запустить проверку наличия свободных портов нажатием на кнопку «Проверить порты».

При вводе в текстовое поле «Диапазон портов для модулей» номера порта начала диапазона, второе поле (конец диапазона) заполняется автоматически, в зависимости от числа модулей системы. Порты для web-сервера **Nginx** могут выбираться произвольно.

Отметив «Добавить порты в брандмауэр», можно указать программе установки внести изменения в настройки сетевого экрана Windows, разрешающие входящие соединения с сервером **Nginx** на заданных портах.

### Окно параметров PostgreSQL

Здесь задаются имя и пароль стандартной учетной записи СУБД PostgreSQL.

| 🗠 Установка — АРМ С3000 Service, версия 1.0 —                                                                                                    | ×      |
|----------------------------------------------------------------------------------------------------|--------|
| <b>Данные учетной записи PostgreSQL</b><br>Введите данные для подключения к существующему серверу PostgreSQL                                                               | (n)    |
| Имя пользователя администратора PostgreSQL:<br>postgres<br>Пароль администратора PostgreSQL:<br>Дарес сервера PostgreSQL:<br>localhost<br>Порт сервера PostgreSQL:<br>5432 |        |
| <u>Н</u> азад <u>Д</u> алее                                                                                                    | Отмена |

Рисунок 2. Окно ввода учётных данных PostgreSQL

Если в ОС уже имеется сервер, совместимый с APM «С3000», система будет настроена для работы с ним, – **PostgreSQL** из состава дистрибутива не устанавливается. В окне будет предложено задать дополнительные параметры: сетевой *адрес* и *порт* для соединения с сервером.

### Окно выбора компонентов

При запуске *выборочной* установки, пользователь имеет возможность указать, какие составляющие системы назначить для установки.

| 🗠 Установка — АРМ С3000 Service, версия 1.0 —                                                                                                    |                 | ×   |  |
|----------------------------------------------------------------------------------------------------|-----------------|-----|--|
| Выбор компонентов<br>Какие компоненты должны быть установлены?                                                                                                    | (               | (n) |  |
| Выберите компоненты, которые вы хотите установить. ВНИМАНИЕ, СН<br>ФЛАЖКОВ МОЖЕТ ПРИВЕСТИ К НЕКОРРЕКТНОЙ УСТАНОВКЕ. РЕДАКТИР<br>СПИСКА ТОЛЬКО ДЛЯ ОПЫТНЫХ ПОЛЬЗОВАТЕЛЕЙ. | ІЯТИЕ<br>ОВАНИЕ |     |  |
| Выборочная установка                                                                                                    | ~               | *   |  |
| Установить сервис АРМ С3000                                                                                                    | 413,1 M6        | 5   |  |
| Установить библиотеки С++                                                                                                    | 38,6 M6         | 5   |  |
| Установить СУБД PostgreSQL                                                                                                    | 241,2 M6        | 5   |  |
| ✓ Установить PostgreSQL ODBC                                                                                                    | 4,1 M6          | 5   |  |
| Установить сервер Nginx (При снятии флажка, настройка сервера<br>производится пользователем вручную)                                                                     | 5,0 M6          | 5   |  |
| Текущий выбор требует не менее 464,9 Мб на диске.                                                                                                    |                 |     |  |
| <u>Н</u> азад <u>Д</u> алее                                                                                                    | Отме            | ена |  |

Рисунок 3. Окно выбора компонентов

Для выбора доступны следующие компоненты:

- Библиотеки С++
- СУБД PostgreSQL
- PostgreSQL ODBC
- Web-сервер Nginx

#### Примечание:

При наличии в системе установленного сервера **PostgreSQL**, соответствующий пункт в списке будет недоступен.

### Окно параметров Nginx

Если **Nginx** отсутствует среди выбранных компонентов, программа установки предложит сообщить его расположение в окне параметров Nginx.

| 占 Установка — АРМ С3000 Service, версия 1.0                                                                                                    | _                 |                   | ×  |
|----------------------------------------------------------------------------------------------------|-------------------|-------------------|----|
| Предварительная настройка Nginx<br>Укажите путь до корневой директории Nginx.                                                                                                    |                   |                   | 0. |
| Вы выбрали ручную настройку сервера Nginx. Укажите путь до к<br>сервера Nginx. Для сервера сгенерируется конфигурационный фа<br>его заменить, либо использовать для ручной настройки.<br>Путь до корневой директории Nginx | орнево<br>и́л, вы | й папки<br>можете |    |
|                                                                                                    | <u>O</u> 6:       | зор               | ]  |
| Путь, куда вы хотите сохранить сгенерированную конфигурация                                                                                                    | о для N           | ginx              |    |
|                                                                                                    | 06:               | зор               | ]  |
|                                                                                                    |                   |                   |    |
|                                                                                                    |                   |                   |    |
|                                                                                                    |                   |                   |    |
|                                                                                                    |                   |                   |    |
| <u>Н</u> азад <u>Д</u> алее                                                                                                    |                   | Отме              | на |

Рисунок 4. Окно настройки Nginx

В поле «Путь до корневой директории Nginx» следует указать путь к папке, куда был установлен Nginx.

Во втором поле задается путь к произвольной папке: туда будет помещен файл с настройками **Nginx**. Он может служить заменой главному файлу конфигурации **Nginx**, nginx.conf. Можно также модифицировать собственный nginx.conf, используя параметры из этого файла.

#### Примечание:

Созданный при установке файл nginx.conf не предназначен для включения его с помощью директивы include в существующий конфигурационный файл сервера. В этом случае **APM «С3000»** работать не будет.

# Обновление и восстановление

При запуске на системе с уже установленным **АРМ** «**С3000**», программа установки предложит следующие действия:

| 🚽 Установка — АРМ С3000 Service, версия 1.0                                                                                                    | _               |                 | ×   |
|----------------------------------------------------------------------------------------------------|-----------------|-----------------|-----|
| Тип установки                                                                                                    |                 | 5               | 70  |
| Выберите тип установки.                                                                                                    |                 |                 | on) |
| Обновление системы. В этом режиме данные конф<br>данных системы сохраняются, обновляются толы<br>системы.<br>Исправить<br>Исправление системы. В этом режиме все данные<br>перезаписываются на заводские.<br>Удалить<br>Удаление системы. | игура<br>(о мод | шийи баз<br>ули |     |
|                                                                                                    |                 | Отме            | на  |

Рисунок 5. Окно выбора типа установки

- Обновить: обновляются только программные компоненты **APM** «**C3000**», все данные (настройки, база данных) сохраняются неизменными.
- Исправить: система будет установлена заново, при этом настройки и другие данные перезаписываются и приводятся к своему первоначальному состоянию.
- Удалить: АРМ «С3000» удаляется с компьютера полностью.

### Восстановление пароля пользователя admin

В случае утери пароля для встроенной учетной записи, его восстановление возможно с помощью запуска от имени *администратора* системы пакетного файла (скрипта) reset\_pass.bat.

Скрипт находится в папке установки **APM** «**C3000**» (по умолчанию C:\Bolid\ARM S3000 Service).

Перед запуском нужно убедиться в том, что служба APM «С3000» работает.

В случае успешного сброса пароля скриптом будет выведено сообщение «Пароль сброшен». Будет восстановлен стандартный пароль – *armS3000*.